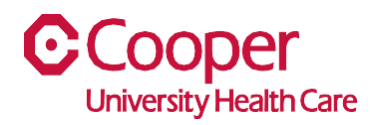

## TIP SHEET Human Resources

## Purpose: Complete Tax Forms in the Team Member Space

This tipsheet is available to assist you with complete the following tax form in Team Member Space:

- Federal w-4, Employee's Withholding certificate
- New Jersey NJ-W4, Employee's Withholding Allowance Certificate
- Federal W-4(SP) Certificado de Retenciones del Empleado
- Federal 673, Statement for Claiming Exemption from Withholding on Foreign Earned Income Eligible for Exclusion(s) Provided by Section 911
- Federal 8233, Exemption from Withholding on Compensation for Independent (and Certain Dependent) Personal Service of a Nonresident Allen Individual

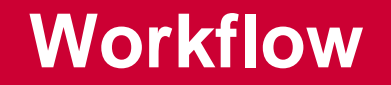

1. Click My Pay.

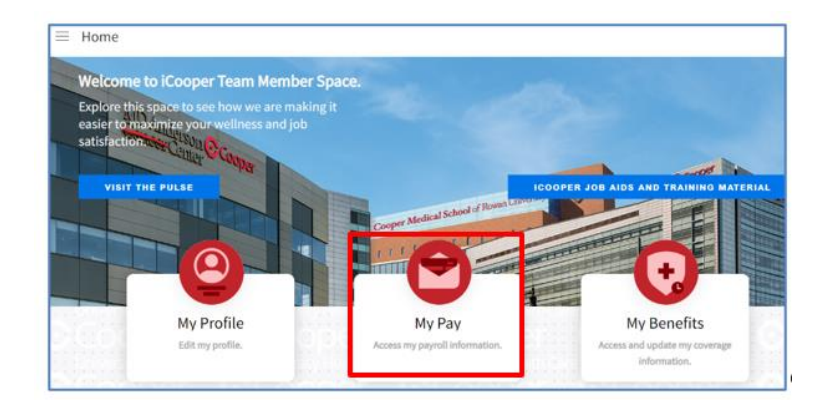

2. On the Pay page, select Tax Withholding tab.

| ≡ Pay                           |                 |                |            |  |  |
|---------------------------------|-----------------|----------------|------------|--|--|
| Compensation                    | Tax Withholding | Direct Deposit | Pay Checks |  |  |
| Compensation By Work Assignment |                 |                |            |  |  |

3. Select Complete Tax Forms.

| 🗏 Pay        |                                                           |                    | Q |  |
|--------------|-----------------------------------------------------------|--------------------|---|--|
| Compensation | Tax Withholding         Direct Deposit         Pay Checks |                    |   |  |
| Tax Forms    |                                                           | Complete Tax Forms | Ŧ |  |
| Title        | Description                                               | View As PDF        |   |  |
|              |                                                           |                    |   |  |

4. Select the Get Started button.

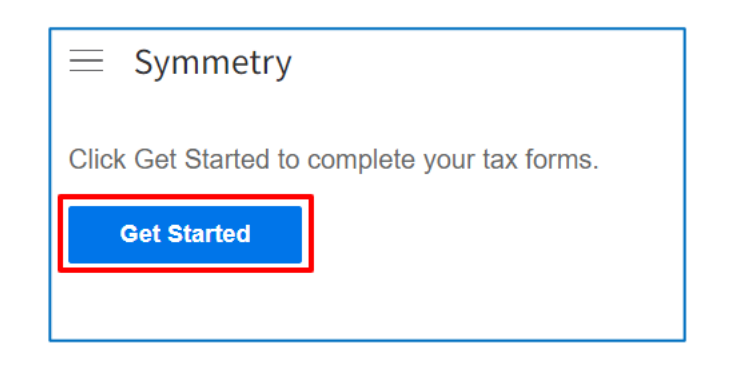

5. Select the appropriate tax form link from the Name column.

| State Tax Forms                                       |         |                                                                                                    |  |  |
|-------------------------------------------------------|---------|----------------------------------------------------------------------------------------------------|--|--|
| Locality                                              | Name    | Title                                                                                                    |  |  |
| *Federal                                              | W-4     | Employee's Withholding Certificate                                                                                                    |  |  |
| *New Jersey                                           | NJ-W4   | Employee's Withholding Allowance Certificate                                                                                           |  |  |
| Federal                                               | W-4(SP) | Certificado de Retenciones del Empleado                                                                                                |  |  |
| Federal                                               | 673     | Statement For Claiming Exemption From Withholding on Foreign Earned Income Eligible for the Exclusion(s) Provided by Section 911       |  |  |
| Federal                                               | 8233    | Exemption From Withholding on Compensation for Independent (and Certain Dependent) Personal Services of a Nonresident Alien Individual |  |  |
|                                                       |         |                                                                                                    |  |  |
| * Suggested based on your resident and work addresses |         |                                                                                                    |  |  |

6. Each tax includes the default **Wizard** tab, and a **Form and Instructions** tab if you need help completing the selected form.

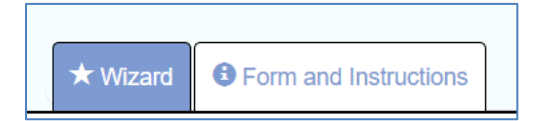

7. Using the **Wizard** tab, complete each step of the form. Select the **Next** button to continue to the next step. You can select the **Back** button to return to the previous step. Below is an example of the Federal W4 Employee's Withholding Certificate tax form. The wizard walks you through each step.

|                                           |             | Federal – Employee's Withholding Certificate – W-4                                                                                |
|-------------------------------------------|-------------|----------------------------------------------------------------------------------------------------|
|                                           |             |                                                                                                    |
| ★ Wizard                                  | tructions   |                                                                                                    |
| Nonresident Alien                         |             | Would you like to complete step 4 (Other Adjustments) for other income, deductions, and extra withholding? This step is optional. |
| Exemption                                 |             | ⊖ Yes                                                                                                    |
| Filing Status                             |             | No                                                                                                    |
| Step 2 Survey                             |             | Back Next >                                                                                                    |
| Dependents survey - Step 3                |             |                                                                                                    |
| Step 3                                    |             |                                                                                                    |
| Other Adjustments Survey (Opt<br>- Step 4 | ional)<br>► |                                                                                                    |

- 8. The last step of each tax form allows you to:
  - a. Review your information before submitting the form.
  - b. Make changes by selecting "return to the previous page."
  - c. Agree to the terms.
  - d. Enter the last 4 digits of your Social Security Number.
  - e. Submit the form by selecting the Submit Form button.
  - f. Print the form by selecting the Print button.

| * Wizard <sup>9</sup> Form                                              | n and Instructions                                                                                                    | \$                                                                                                    |                                                                                                    |       |  |  |  |
|-------------------------------------------------------------------------|----------------------------------------------------------------------------------------------------|----------------------------------------------------------------------------------------------------|----------------------------------------------------------------------------------------------------|-------|--|--|--|
| Please review                                                           | Please review the document below                                                                                                    |                                                                                                    |                                                                                                    |       |  |  |  |
| If you would like t                                                     | ou would like to make any changes, you may return to the previous page.                                                                                                    |                                                                                                    |                                                                                                    |       |  |  |  |
| If you would like to submit this form, please agree to the terms below. |                                                                                                    |                                                                                                    |                                                                                                    |       |  |  |  |
| Jnder penaltie<br>belief, is true,                                      | es of perjury, I deo<br>correct, and comp                                                                                                    | clare that this certificate<br>plete.                                                                                           | , to the best of my knowledg                                                                                                    | e and |  |  |  |
| Enter the last 4 dig                                                    | its of your Social S                                                                                                    | ecurity Number                                                                                                    |                                                                                                    |       |  |  |  |
|                                                                         | J                                                                                                    |                                                                                                    |                                                                                                    |       |  |  |  |
| Submit Form                                                             | 🚔 Print                                                                                                    |                                                                                                    |                                                                                                    |       |  |  |  |
| rum <b>W-4</b>                                                          | Emple<br>Complete Form W-4 so that y                                                                                                    | oyee's Withholding Certificat<br>or enpayer car withold the correct believe inc<br>Gase Form W-4 to your employer.              | e communications and a communication of the second second |       |  |  |  |
| Internal Toronae Tor                                                    | Via Tol same and matille tolkal                                                                                                    | ar within ording is subject to review by the IHS.                                                                               | Lite Sector security surgice                                                                                                    |       |  |  |  |
| Step 1:                                                                 | Johnny                                                                                                    | Depp                                                                                                    | *****3341                                                                                                    |       |  |  |  |
| Burnoral                                                                | Address                                                                                                    |                                                                                                    | Even your name match the                                                                                                    |       |  |  |  |
| Information                                                             | 1 Hollywood Blv                                                                                                    | d                                                                                                    | card? If not, to ensure you get                                                                                                    |       |  |  |  |
|                                                                         | Candan, M.T. 0910                                                                                                    | 3                                                                                                    | contact UDA at 800-773-4243                                                                                                    |       |  |  |  |
|                                                                         | () Single or Married King separat                                                                                                    | o                                                                                                    | a particular                                                                                                    |       |  |  |  |
|                                                                         | Married Ming Jamily or Guality                                                                                                    | ng sunining spouse                                                                                                    |                                                                                                    |       |  |  |  |
|                                                                         | Head of Neurahold (Check only                                                                                                    | Eyou's unmaried and pay more than half the costs of kee                                                                         | ping up a home for yoursalf and a qualifying individual)                                                                                                    |       |  |  |  |
| Complete Ste<br>claim exemption                                         | ps 2-4 ONLY if they apply to yo<br>on from withholding, other details,                                                                                                    | w; otherwise, skip to Step 5. See page 2 for<br>, and privacy.                                                                  | more information on each step, who can                                                                                                    |       |  |  |  |
| Step 2:<br>Multiple Job                                                 | Complete this step if you (<br>also works. The correct an<br>Dr. only one of the following                                                                                                    | (1) hold more than one job at a time, or (2) are<br>nount of withholding depends on income ear<br>no.                           | married filing jointly and your spouse<br>and from all of these jobs.                                                                                                    |       |  |  |  |
| Works                                                                   | (a) Reserved for future us                                                                                                    | ng-<br>8.                                                                                                    |                                                                                                    |       |  |  |  |
|                                                                         | (b) Use the Multiple Jobs                                                                                                    | Worksheet on page 3 and enter the result in 3                                                                                   | itep 4(c) below; or                                                                                                    |       |  |  |  |
|                                                                         | (c) If there are only two jol<br>option is generally mor<br>higher paying job. Oth                                                                                                    | bs total, you may check this box. Do the sam<br>re accurate than (b) if pay at the lower paying<br>arwise, (b) is more accurate | e on Form W-4 for the other job. This<br>job is more than half of the pay at the                                                                                                    |       |  |  |  |
|                                                                         | TBP: If you have self-employment income, see page 2. Complete Steps 3-4b) on Form W-4 for only ONE of these jobs. Lasse those steps blank for the other jobs. (Your withholding will be noot accurate if your complete Steps 2. If your total income will be DOULCOD or these \$400,000 fthe Steps 500,000 release formation of program.) Step 2. If you to take none will be DOULCOD or these \$400,000 fthese formation of marks 00000 release to the steps 1000 release to the steps 1000 release to |                                                                                                    |                                                                                                    |       |  |  |  |
| Complete Ste<br>be most accur                                           |                                                                                                    |                                                                                                    |                                                                                                    |       |  |  |  |
| Step 2:                                                                 |                                                                                                    |                                                                                                    |                                                                                                    |       |  |  |  |
| Claim                                                                   | Claim Multiply the number of qualifying rhideen under age 17 by \$2,000 <u>\$ 0.00</u><br>Dependent<br>and Other Multiply the number of other dependents by \$500 <u>\$ 500.00</u>                                                                                                    |                                                                                                    |                                                                                                    |       |  |  |  |
| Dependent<br>and Other                                                  |                                                                                                    |                                                                                                    |                                                                                                    |       |  |  |  |
| Credits                                                                 | Add the amounts above 1<br>this the amount of any oth                                                                                                    | or qualifying children and other dependents.<br>er credits. Enter the total here                                                | You may add to a 500.00                                                                                                    |       |  |  |  |
| Stap 4                                                                  | (a) Other income (not fi                                                                                                    | rom jobs). If you want tax withheld for or                                                                                      | her income you                                                                                                    |       |  |  |  |
| Indianali                                                               | canact this upor that w                                                                                                    | en't have withheid fees senter the serveret of ot                                                                               | har increme here                                                                                                    |       |  |  |  |
|                                                                         |                                                                                                    |                                                                                                    |                                                                                                    |       |  |  |  |

You have successfully completed the tax forms.